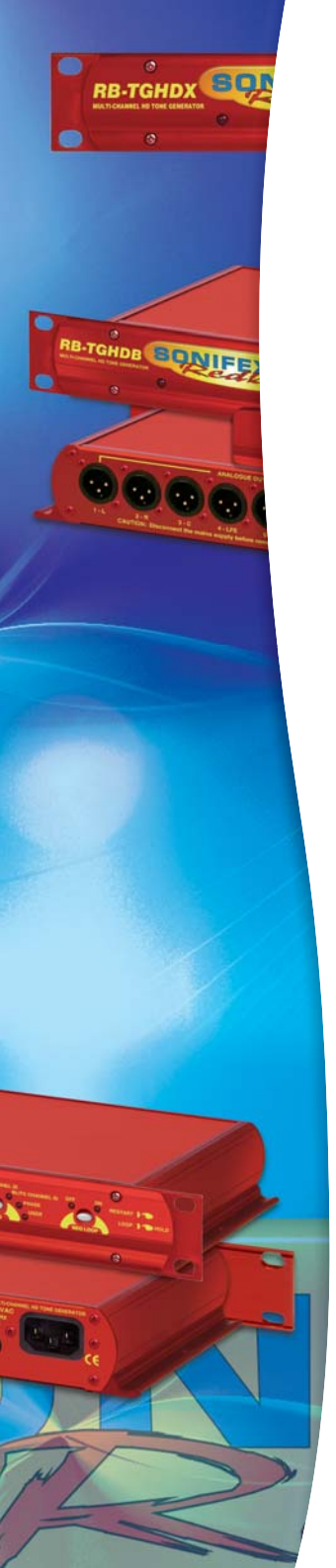

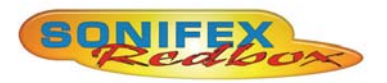

Redbox RB-TGHD(B & X) Multi-Channel High Definition Tone Generator

# User Handbook

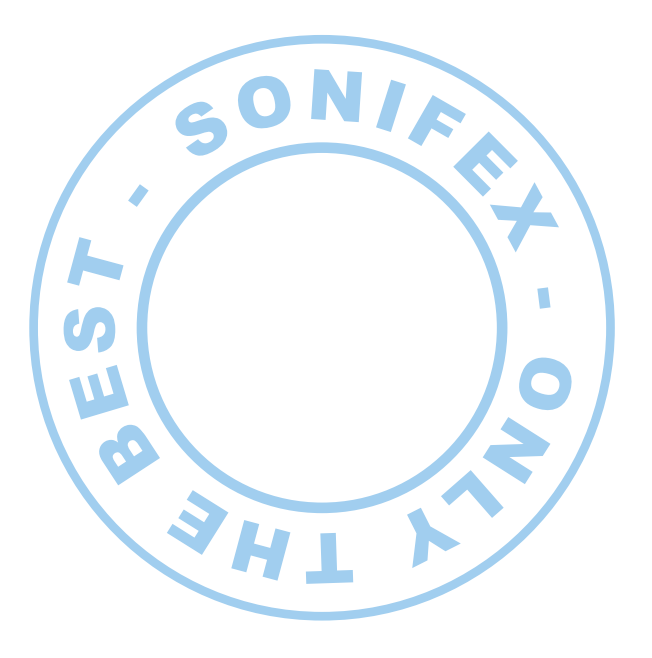

RB-TGHD(B & X) USER HANDBOOK

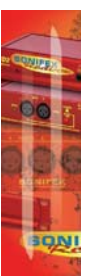

This handbook is for use with the following product: Redbox RB-TGHD(B&X) Multi-Channel High Definition Tone Generator

©Sonifex Ltd, 2009 All Rights Reserved Revision 1.01, April 2012

Sonifex Ltd, 61, Station Road, Irthlingborough, Northants, NN9 5QE, England. Tel: +44 (0)1933 650 700 Fax: +44 (0)1933 650 726 Email: sales@sonifex.co.uk Website: http://www.sonifex.co.uk

Information in this document is subject to change without notice and does not represent a commitment on the part of the vendor. Sonifex Ltd shall not be liable for any loss or damage whatsoever arising from the use of information or any error contained in this manual.

No part of this manual may be reproduced or transmitted in any form or by any means, electronic or mechanical, including photocopying, recording, information storage and retrieval systems, for any purpose other than the purchaser's personal use, without the express written permission of Sonifex Ltd. Unless otherwise noted, all names of companies, products and persons contained herein are part of a completely fictitious adaptation and are designed solely to document the use of Sonifex product.

#### SONIFEX

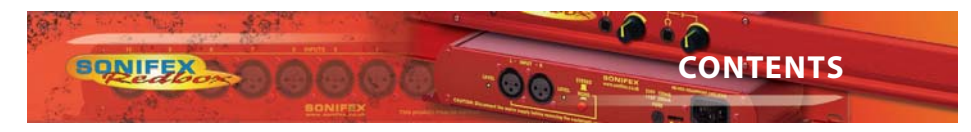

| Warranty                                                   | i   |
|------------------------------------------------------------|-----|
| Warranty and Liability                                     | i   |
| Unpacking the RB-TGHD                                      | iii |
| Returning the Warranty Card                                | iii |
| Safety Information                                         | iv  |
| Safety of Mains Operated Equipment                         | iv  |
| Voltage Setting Checks                                     | IV  |
| Power Cable and Connection                                 | iv  |
| Ordering the Correct Mains Lead                            | v   |
| Installation Information                                   | v   |
| Atmosphere                                                 | v   |
| Electromagnetic Radiation                                  | v   |
| Fitting Redboxes                                           | v   |
| WEEE & ROHS Directives - Sonitex Statement                 | VI  |
| Introduction                                               | 1   |
| Front Panel Controls & Indicators                          | 2   |
| Channel Button & I FDs                                     | 2   |
| Sequence Mode Button & LEDs                                | 2   |
| Sequence Button & LEDs                                     | 2   |
| Sequence Loop Button & LEDs                                | 3   |
| DIPSwitch Settings                                         | 4   |
| Sync Mode – Bank 1 DIP Switches 4-5                        | 4   |
| Sample Width – Bank 1 DIP Switch 6                         | 5   |
| Audio Line-Up – Bank 2 DIP Switches 1-5                    | 5   |
| Force Bootloader Mode – Bank 2 DIP Switch 8                | 6   |
| Keset Button                                               | 6   |
| Rear Panel Connections & Operation                         | 12  |
| Mains Power                                                | 12  |
| Analogue Audio Outputs                                     | 12  |
| Digital Audio Outputs – RB-TGHDX Model                     | 12  |
| Digital Audio Outputs – RB-IGHDB Model<br>Word Clock Input | 12  |
| R\$232                                                     | 12  |
| Remote Port                                                | 13  |
| Serial Interface Commands & Responses Protocol             | 15  |
| Serial Data Format                                         | 15  |
| RB-TGHD SCi Remote Control Software                        | 19  |
| Download the Latest SCi Software                           | 19  |
| Connecting the RS232 Serial Port                           | 19  |
| Using SCI for the First Time                               | 19  |
| SCi for RB-TGHD Tone Generators                            | 20  |
| User Sequence Programming                                  | 21  |
| Firmware Updates                                           | 23  |
| Installing the Optional Sync Boards                        | 24  |
|                                                            | 25  |
| Technical Specification RB-TGHD (B & X)                    | 26  |

CONTENTS

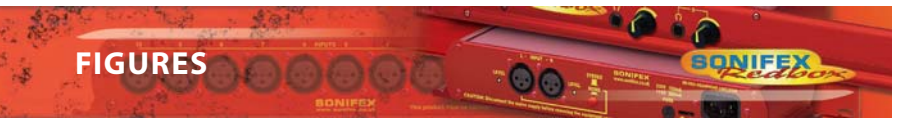

| rigures                                              |     |
|------------------------------------------------------|-----|
| Fig A: Packing List                                  | iii |
| Fig B: Power Connections                             | iv  |
| Fig C: Mains Lead Table                              | V   |
| ig D: RB-RK3 Large Redbox Rear Rack-mount Kit        | v   |
| ig 1-1: RB-TGHDX Front Panel                         | 1   |
| ig 1-2: Channel Active LEDs                          | 2   |
| ig 1-3: Channels Button & LEDs                       | 2   |
| ig 1-4: Sequence Mode Button & LEDs                  | 2   |
| ig 1-5: Sequence Button & LEDs                       | 2   |
| able 1-1: Valid Sequences For Channel Configurations | 3   |
| Table 1-2: Sequence Restart Button Action            | 3   |
| ig 1-6: Sequence Loop Button & LEDs                  | 3   |
| ig 1-7: DIPSwitch Settings                           | 4   |
| able 1-3: Digital Sample Rate Settings               | 4   |
| able 1-4: Synchronization Mode Settings              | 4   |
| able 1-5: Digital Sample Width Settings              | 5   |
| able 1-6: Audio Line-Up settings                     | 5   |
| ig 1-8: RB-TGHDX rear panel                          | 12  |
| ig 1-9: RB-TGHDB rear panel                          | 12  |
| Table 1-7: Remote Inputs                             | 13  |
| Table 1-8: Remote Outputs                            | 14  |
| ig 3-1: SCi Launcher                                 | 19  |
| ig 3-2: SCi Device Discovery Panel                   | 19  |
| ig 3-3: SCi Launcher Loaded                          | 20  |
| ig 3-4: SCi Main Control Screen                      | 20  |
| ig 3-5: SCi User Sequence Screen                     | 21  |
| -ig 3-6: SCi Misc Screen                             | 23  |
| Table 3-1: Firmware Upgrade Status LED               | 24  |

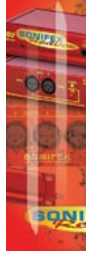

FIGURES

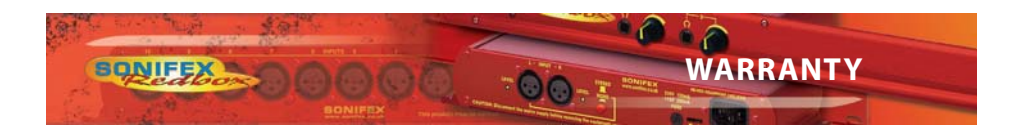

#### Warranty

#### Warranty and Liability

#### Important: the purchaser is advised to read this clause

- (a) The Company agrees to repair or (at its discretion) replace Goods which are found to be defective (fair wear and tear excepted) and which are returned to the Company within 12 months of the date of despatch provided that each of the following are satisfied:
  - notification of any defect is given to the Company immediately upon its becoming apparent to the Purchaser;
  - the Goods have only been operated under normal operating conditions and have only been subject to normal use (and in particular the Goods must have been correctly connected and must not have been subject to high voltage or to ionising radiation and must not have been used contrary to the Company's technical recommendations);
  - (iii) the Goods are returned to the Company's premises at the Purchaser's expense;
  - (iv) any Goods or parts of Goods replaced shall become the property of the Company;
  - (v) no work whatsoever (other than normal and proper maintenance) has been carried out to the Goods or any part of the Goods without the Company's prior written consent;
  - (vi) the defect has not arisen from a design made, furnished or specified by the Purchaser;
  - (vii) the Goods have been assembled or incorporated into other goods only in accordance with any instructions issued by the Company;
  - (viii) the defect has not arisen from a design modified by the Purchaser;
  - (ix) the defect has not arisen from an item manufactured by a person other than the Company.

In respect of any item manufactured by a person other than the Company, the Purchaser shall only be entitled to the benefit of any warranty or guarantee provided by such manufacturer to the Company.

(b) In respect of computer software supplied by the Company the Company does not warrant that the use of the software will be uninterrupted or error free.

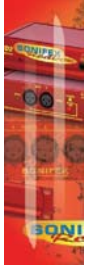

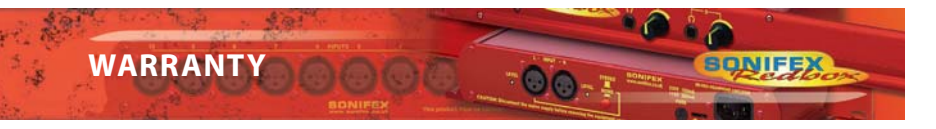

- (c) The Company accepts liability:
  - (i) for death or personal injury to the extent that it results from the negligence of the Company, its employees (whilst in the course of their employment) or its agents (in the course of the agency);
  - (ii) for any breach by the Company of any statutory undertaking as to title, guiet possession and freedom from encumbrance.
- (d) Subject to conditions (a) and (c) from the time of despatch of the Goods from the Company's premises the Purchaser shall be responsible for any defect in the Goods or loss, damage, nuisance or interference whatsoever consequential economic or otherwise or wastage of material resulting from or caused by or to the Goods. In particular the Company shall not be liable for any loss of profits or other economic losses. The Company accordingly excludes all liability for the same.
- At the request and expense of the Purchaser the Company will test the Goods to (e) ascertain performance levels and provide a report of the results of that test. The report will be accurate at the time of the test, to the best of the belief and knowledge of the Company, and the Company accepts no liability in respect of its accuracy beyond that set out in Condition (a).
- Subject to Condition (e) no representation, condition, warranty or other term, (f) express or implied (by statute or otherwise) is given by the Company that the Goods are of any particular quality or standard or will enable the Purchaser to attain any particular performance or result, or will be suitable for any particular purpose or use under specific conditions or will provide any particular capacity, notwithstanding that the requirement for such performance, result or capacity or that such particular purpose or conditions may have been known (or ought to have been known) to the Company, its employees or agents.
- (g) (i) To the extent that the Company is held legally liable to the Purchaser for any single breach of contract, tort, representation or other act or default, the Company's liability for the same shall not exceed the Price of the Goods.
  - The restriction of liability in Condition (g)(i) shall not apply to any liability (ii) accepted by the Seller in Condition (c).
  - (h) Where the Goods are sold under a consumer transaction (as defined by the Consumer Transactions (Restrictions on Statements) Order 1976) the statutory rights of the Purchaser are not affected by these Conditions of Sale.

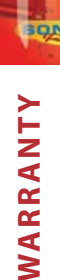

SONIFEX

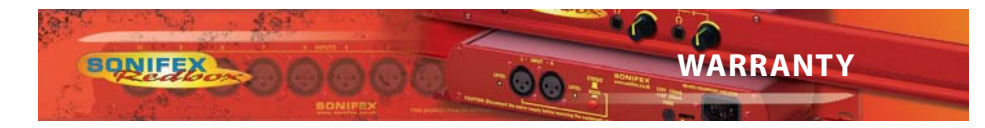

#### **Unpacking the RB-TGHD**

The RB-TGHD is shipped with the following equipment. Please check your packaging to ensure that you have all of the items below. If anything is missing, please contact the supplier of your equipment immediately.

| Item                                          | Quantity RB-TGHD |
|-----------------------------------------------|------------------|
| RB-TGHD                                       | 1                |
| IEC Mains lead fitted with moulded mains plug | 1                |
| Handbook and warranty card                    | 1                |

#### Fig A: Packing List

Each RB-TGHD is shipped in protective packaging and should be inspected for damage before use. Where an item is found to have transit damage, notify the carrier immediately with all the relevant details of the shipment. Packing materials should be kept for inspection and also for if the product needs to be returned.

#### **Returning the Warranty Card**

In order to register the date of purchase so that we can keep you informed of any design improvements or modifications, it is important to complete the warranty registration document that is enclosed and return it to Sonifex Ltd in the UK.

For your own records you should write down the serial number (which can be found on the rear of the RB-TGHD.

Serial Number

.....

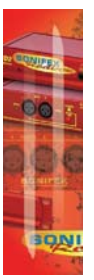

## **Safety Information**

#### **Safety of Mains Operated Equipment**

CF This equipment has been designed to meet the safety regulations currently advised in the country of purchase and it conforms to the safety regulations specified by use of the CE Mark.

Warning : There are no user serviceable parts inside the equipment. If you should ever need to look inside the unit, always disconnect the mains supply before removing the equipment covers.

#### **Voltage Setting Checks**

Ensure that the machine operating voltage is correct for your mains power supply by checking the box in which your Redbox was supplied. The voltage is shown on the box label. The available voltage settings are 115V, or 230V. Please note that all Redboxes are either switchable between 115V and 230V, or have a universal power supply.

#### **Fuse Rating**

The RB-TGHD is supplied with a single fuse in the live conducting path of the mains power input. For reasons of safety it is important that the correct rating and type of fuse is used. Incorrectly rated fuses could present a possible fire hazard, under equipment fault conditions. The fuse rating for the RB-TGHD is:

230 or 115 V operation - 1A 5 x 20mm SB

The active fuse is fitted on the outside rear panel of the unit.

#### **Power Cable and Connection**

An IEC power connector is supplied with the RB-TGHD which has a moulded plug attached – this is a legal requirement. If no moulded plug has been supplied with your RB-TGHD, please contact your supplier, because an IEC connector is always supplied from the Sonifex factory.

If for any reason, you need to use the RB-TGHD with a different power cable, you should use the following wiring guidelines.

| Wire Colour                | Connection  |
|----------------------------|-------------|
| Green, or green and yellow | Earth (E)   |
| Blue, or Black             | Neutral (N) |
| Brown, or Red              | Live (L)    |

#### Fig B: Power Connections

Connect the equipment in accordance with the connection details and before applying power to the unit, check that the machine has the correct operating voltage for your mains power supply.

Important Note : The terminal marked on the rear panel must be earthed.

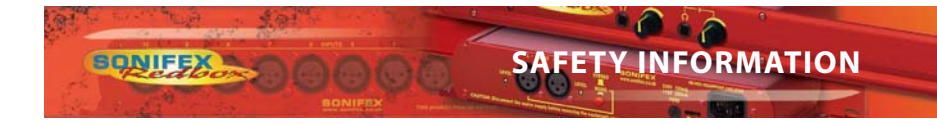

#### **Ordering the Correct Mains Lead**

When ordering a Redbox from Sonifex, it is helpful if you can specify your required operating voltage and mains lead. After the product code add:

UK, for 230V, UK 3 pin to IEC lead

EC, for 230V, European Schuko 2 pin to IEC lead

US, for 115V, 3 pin to IEC lead

AU for 230V, Australasian 3 pin to IEC lead

Fig C: Mains Lead Table

E.g. order RB-TGHD UK for a UK IEC lead to be supplied.

## **Installation Information**

#### Atmosphere

The units should be installed in an area that is not subject to excessive temperature variation ( $<0^{\circ}C$ ,  $>50^{\circ}C$ ), moisture, dust or vibration.

#### **Electromagnetic Radiation**

The cover is connected to earth by means of the fixing screws. It is essential to maintain this earth ground connection to ensure a safe operating environment and provide electromagnetic shielding.

#### **Fitting Redboxes**

Redboxes can be fixed to the underside of a mixing desk, or other surfaces using 4.2mm holes in the sides and fixed with  $2 \times M4$  screws or  $2 \times N0.6$  countersink wood screws.

They can also be rack-mounted, with either the front, or rear of the Redbox positioned at the front of the rack:

**Rear Mounting The RB-TGHD:** The **RB-RK3** 1U rear panel rack kit can be used for large Redboxes such as the RB-TGHD.

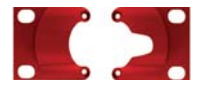

Fig D: RB-RK3 Large Redbox Rear Rack-mount Kit

Note: When fitting the rear-mounting rack-kits, a notch has been left on the inside of the right-hand rack-piece for the mains cable to pass through. Make sure that the mains cable has been put through the notch before attaching the right hand rack-piece.

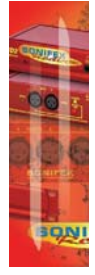

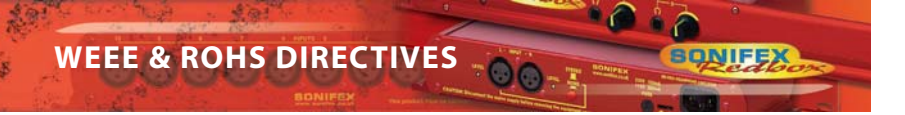

#### **WEEE & RoHS Directives - Sonifex Statement**

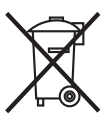

The Waste Electrical and Electronic Equipment (WEEE) Directive was agreed on 13 February 2003, along with the related Directive 2002/95/EC on Restrictions of the use of certain Hazardous Substances in electrical and electronic equipment (RoHS).

The **Waste Electrical and Electronic Equipment Directive (WEEE)** aims to minimise the impacts of electrical and electronic equipment on the environment during their life times and when they become waste. It applies to a huge spectrum of products. It encourages and sets criteria for the collection, treatment, recycling and recovery of waste electrical and electronic equipment. All products manufactured by Sonifex Ltd have the WEEE directive label placed on the case. It gives a contact for individuals who are unsure about the correct procedure when the product has reached its "end of use".

Sonifex Ltd will be happy to give you information about local organisations that can reprocess the products, or alternatively all products that have reached "end of use" can be returned to Sonifex and will be reprocessed correctly free of charge.

Sonifex Ltd has phased out the use of certain hazardous substances identified in the European Union's **Restriction of Hazardous Substances (RoHS)** directive. The RoHS directive limits the use of certain hazardous substances currently used in EEE manufacture, including lead, mercury, cadmium, hexavalent chromium, and halide-containing compounds PBB (polybrominated biphenyl) and PBDE (polybrominated diphenyl ether). Elimination of these substances will result in more environmentally friendly recycling of electronic equipment. For the products which Sonifex manufacture, the main area where products were affected was in the use of lead for manufacturing and assembling electronics circuit boards.

Sonifex Ltd practices lead-free (LF) manufacturing processes. LF solder is used on the surface-mount PCB manufacturing processes and for hand soldering. The printed circuit boards (PCBs) used are either gold plated, or immersion tin plated, both of which use no lead. Historically the PCBs were hot air solder levelled (HASL) PCBs which used tin/lead based solder.

The manufacturing processes include the assembly of purchased components from various sources. Product is offered as RoHS compliant, or LF, only after sufficient evidence is received from the component manufacturers that their components are RoHS compliant. Sonifex Ltd relies solely on the distributor, or manufacturer, of the components for identification of RoHS compliance. Thus whilst every effort is made to ensure compliance, Sonifex Ltd makes no warranty, or certification, or declaration of compliance concerning said components.

Sonifex Ltd defines "Lead Free" as pertaining to any product, which has been manufactured by Sonifex Ltd using components which have been declared by the manufacturers as "Lead Free". All statements by Sonifex Ltd of RoHS compliance are based on component manufacturer documentation.

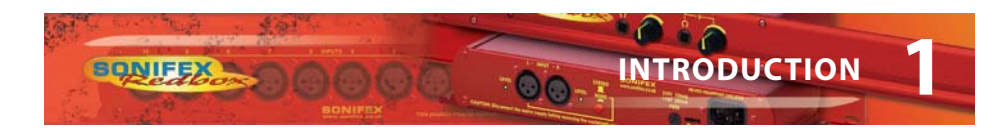

### Introduction

The RB-TGHD is a 1U rack-mount, 8 channel audio tone generator that provides line identification for multi-channel audio systems, including 5.1 and 7.1 surround sound typically used in high definition television broadcasts. By using a range of widely accepted industry standard tone sequences, channel identification and associated levels can be determined easily. Correct channel configuration in fold-down mixes can also be highlighted when a broadcaster needs to mix several audio channels into a stereo feed.

The RB-TGHD caters for 2, 4, 6 and 8 channel configurations and all of the available audio tone sequences for each channel configuration can be cycled through automatically, or selected manually, and a loop mode allows patterns of tones to be repeated. A bank of 4 pushbuttons on the front panel sets these options and the associated LEDs indicate the current setting. A set of 8 LEDs on the front panel indicate which channel is currently outputting audio.

The audio line-up level can be adjusted from 0dBu to +24dBu in 1dBu steps and the digital sample rate can be set from 32 kHz to 192 kHz in both 16 bit and 24 bit formats. As standard, the RB-TGHD has TTL wordclock input synchronisation. This can optionally be upgraded to a digital audio input or an analogue or digital video input.

The RB-TGHD is available in two variations. Both models provide 8 channels of audio in both analogue and digital formats. The balanced analogue outputs are via 3 pin XLR connectors. The RB-TGHDX has balanced AES/EBU digital outputs via 3 pin XLR connectors. The RB-TGHDB has unbalanced digital outputs via BNC connectors. When using the internally generated master clock, Channel Status information is generated and encoded on the digital output channels with the appropriate bits for sample rate and sample width set accordingly.

The serial port allows the RB-TGHD to be connected to a PC running SCi - the Sonifex Software Control Interface. This allows full control of the unit and the ability to generate a user defined audio tone sequence of up to 60 seconds in duration. In addition, a remote port on the rear provides a simple interface to control the unit and several outputs to indicate which tone sequence is active.

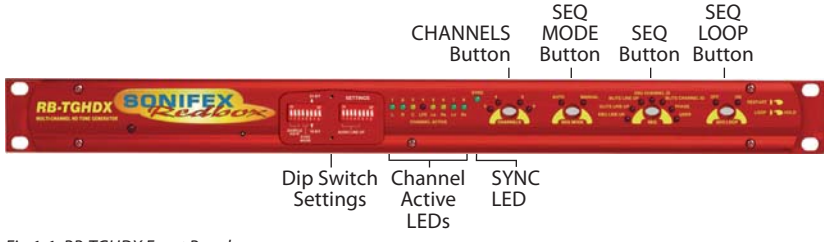

Fig 1-1: RB-TGHDX Front Panel

#### **Front Panel Controls & Indicators**

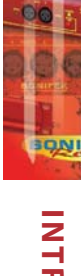

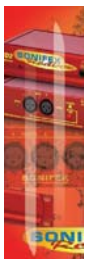

All of the RB-TGHD's user controls and configuration settings are located on the front panel. Each push button has a range of LEDs associated with it that illuminate to show the current selection.

The LED on the left of the front panel is normally red to indicate that power is present on the unit.

#### **Channel Active LEDs**

These 8 LEDs provide a visual indication of which channels are currently outputting audio tones.

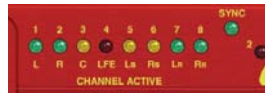

#### **Channels Button & LEDs**

This button selects the number of channels that output audio, from 2, 4, 6 or 8. If a sequence is active when this setting is changed, and the sequence is valid for the new channel setting, the sequence will automatically restart. Otherwise, the sequence will stop. The channel button illuminates red when it is pressed. The default setting is 8 channels.

#### Sequence Mode Button & LEDs

This button selects either auto or manual sequence mode. Auto mode cycles through all sequences that are enabled by the current channel setting (see Table 1-1). Manual mode allows individual sequences that are enabled by the current channel setting to be selected. The sequence mode button illuminates red when it is pressed. The default setting is auto mode.

#### **Sequence Button & LEDs**

This button selects the current sequence when the sequence mode is set to manual. In auto sequence mode, all the available sequences are cycled through and this button is disabled with the LEDs indicating which sequence is currently active. Table 1-1 shows which sequences are available for each channel setting. The sequence button illuminates red when it is pressed. The default setting is a combination of BLITS Channel Identification on channels 1-6 and EBU R49 Stereo Line-up on channels 7-8. The user sequence can only be selected if a valid sequence has been entered using the SCi software. Once entered, the user sequence is stored in internal non-volatile memory and will not be lost when power to the unit is removed.

Fig 1-2: Channel Active LEDs

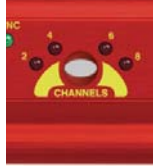

Fig 1-3: Channels Button & LEDs

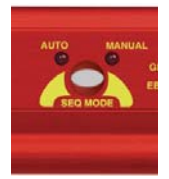

Fig 1-4: Sequence Mode Button & LEDs

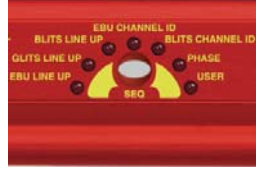

Fig 1-5: Sequence Button & LEDs

2

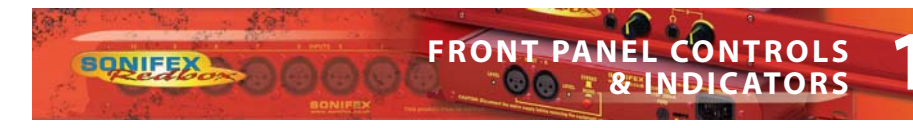

|                                | 2 Channels   | 4 Channels   | 6 Channels   | 8 Channels |
|--------------------------------|--------------|--------------|--------------|------------|
| EBU R49 Stereo Line-up         | $\checkmark$ | ✓            | ✓            | ✓ *        |
| GLITS Stereo Line-up           | $\checkmark$ | $\checkmark$ | $\checkmark$ | ✓ *        |
| BLITS Stereo Line-up           | $\checkmark$ | ✓            | ✓            | ✓ *        |
| EBU R49 Channel Identification | ×            | ×            | ✓            | ✓          |
| BLITS Channel Identification   | ×            | ✓            | ✓            | ✓          |
| Phase                          | ✓            | ✓            | ✓            | ✓          |
| User                           | ✓            | ~            | ~            | ✓          |

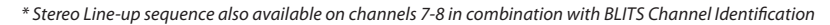

Table 1-1: Valid Sequences For Channel Configurations

#### **Sequence Loop Button & LEDs**

This button enables the sequence loop mode which will continuously loop the selected sequence in manual sequence mode, or cycle through each available sequence in auto sequence mode. Sequence loop mode is enabled or disabled by pressing and holding the button for 1 second. This button has a second function; a momentary press resets the current active sequence. The effect of this depends on the current sequence mode and sequence loop settings as shown below in Table 1-2.

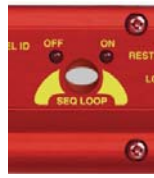

Fig 1-6: Sequence Loop Button & LEDs

|                            | Sequence Mode: Auto                   | Sequence Mode: Manual             |
|----------------------------|---------------------------------------|-----------------------------------|
| Sequence Loop:<br>Enabled  | Restarts current active sequence      |                                   |
| Sequence Loop:<br>Disabled | Restarts the first available sequence | Restart current selected sequence |

Table 1-2: Sequence Restart Button Action

The sequence loop button illuminates red when it is pressed, and it flashes green when a sequence is active. The default setting is sequence loop enabled.

#### **DIPSwitch Settings**

There are a total of 16 DIPSwitches arranged in 2 banks of 8, located behind a removable panel next to the channel active LEDs.

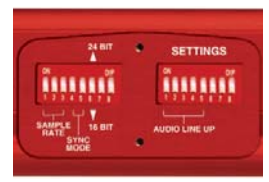

Fig 1-7: DIPSwitch Settings

#### Sample Rate – Bank 1 DIP Switches 1-3

These switches set the sample rate for the digital outputs when the sync mode is set to internally generated master clock, as follows:

| Digital Sample Rate | Bank1 DIP Sw 1 | Bank 1 DIP Sw 2 | Bank 1 DIP Sw 3 |
|---------------------|----------------|-----------------|-----------------|
| 32kHz               | Off            | Off             | Off             |
| 44.1kHz             | On             | Off             | Off             |
| 48kHz               | Off            | On              | Off             |
| 88.2kHz             | On             | On              | Off             |
| 96kHz               | Off            | Off             | On              |
| 176.4kHz            | On             | Off             | On              |
| 196kHz              | Off            | On              | On              |
| Not used            | On             | On              | On              |

Table 1-3: Digital Sample Rate Settings

#### Sync Mode – Bank 1 DIP Switches 4-5

These switches configure the RB-TGHD to synchronize the digital audio outputs to either an internally generated master clock, or an external source via an add-on external sync board. THe wordclock sync boards is fitted as standard. A range of other sync boards are available allowing synchronization to external analogue and digital video signals, as well as digital audio clocks. Once installed, the RB-TGHD will automatically detect the type of external sync board fitted. The DIP switch settings are as follows:

| Synchronization Mode                             | Bank 1 DIP Sw 4 | Bank 1 DIP Sw 5 |
|--------------------------------------------------|-----------------|-----------------|
| Internally generated master clock                | Off             | Off             |
| External synchronization (when using sync board) | On              | Off             |
| Not used                                         | Off             | On              |
| Not used                                         | On              | On              |

Table 1-4: Synchronization Mode Settings

When using an external sync board, the sync LED will illuminate green when the RB-TGHD has successfully locked. When not locked, this LED will illuminate red.

4

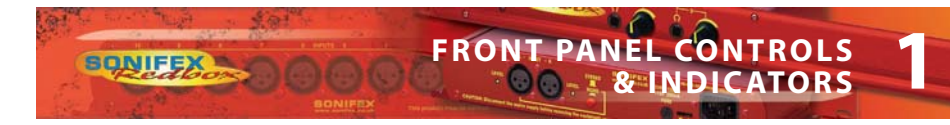

#### Sample Width - Bank 1 DIP Switch 6

This switch configures the sample width for the digital outputs as follows:

| Digital Sample Width | Bank 1 DIP Sw 6 |
|----------------------|-----------------|
| 16 bit               | Off             |
| 24 bit               | On              |

Table 1-5: Digital Sample Width Settings

#### Audio Line-Up – Bank 2 DIP Switches 1-5

These switches set the audio line-up level for full scale digits. This setting allows 0dBFS to be set from 0dBu to +24dBu as shown in the following table:

| Audio Line-up  | DIP Sw 1 | DIP Sw 2 | DIP Sw 3 | DIP Sw 4 | DIP Sw 5 |
|----------------|----------|----------|----------|----------|----------|
| 0dBFS = 0dBu   | Off      | Off      | Off      | Off      | Off      |
| 0dBFS = +1dBu  | On       | Off      | Off      | Off      | Off      |
| 0dBFS = +2dBu  | Off      | On       | Off      | Off      | Off      |
| 0dBFS = +3dBu  | On       | On       | Off      | Off      | Off      |
| 0dBFS = +4dBu  | Off      | Off      | On       | Off      | Off      |
| 0dBFS = +5dBu  | On       | Off      | On       | Off      | Off      |
| 0dBFS = +6dBu  | Off      | On       | On       | Off      | Off      |
| 0dBFS = +7dBu  | On       | On       | On       | Off      | Off      |
| 0dBFS = +8dBu  | Off      | Off      | Off      | On       | Off      |
| 0dBFS = +9dBu  | On       | Off      | Off      | On       | Off      |
| 0dBFS = +10dBu | Off      | On       | Off      | On       | Off      |
| 0dBFS = +11dBu | On       | On       | Off      | On       | Off      |
| 0dBFS = +12dBu | Off      | Off      | On       | On       | Off      |
| 0dBFS = +13dBu | On       | Off      | On       | On       | Off      |
| 0dBFS = +14dBu | Off      | On       | On       | On       | Off      |
| 0dBFS = +15dBu | On       | On       | On       | On       | Off      |
| 0dBFS = +16dBu | Off      | Off      | Off      | Off      | On       |
| 0dBFS = +17dBu | On       | Off      | Off      | Off      | On       |
| 0dBFS = +18dBu | Off      | On       | Off      | Off      | On       |
| 0dBFS = +19dBu | On       | On       | Off      | Off      | On       |
| 0dBFS = +20dBu | Off      | Off      | On       | Off      | On       |
| 0dBFS = +21dBu | On       | Off      | On       | Off      | On       |
| 0dBFS = +22dBu | Off      | On       | On       | Off      | On       |
| 0dBFS = +23dBu | On       | On       | On       | Off      | On       |
| 0dBFS = +24dBu | Off      | Off      | Off      | On       | On       |

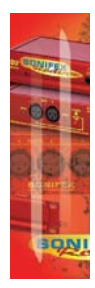

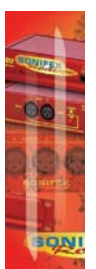

#### Force Bootloader Mode – Bank 2 DIP Switch 8

This mode should only be used if the unit fails to respond after a firmware upgrade attempt. With this DIP switch On, and all others in Bank 2 set to Off, the RB-TGHD will force the Bootloader to run and allow initiation of an update under any circumstances. Once an update has completed, this switch should be returned to the Off position.

#### **Reset Button**

In the unlikely event that the RB-TGHD unit fails to respond, press the recessed reset button via the small hole in the front panel.

#### **Sequence Details**

There are 6 pre-defined sequences on the RB-TGHD. Each channel that is used in a sequence is assigned a tone frequency and an audio level. These values remain constant while the sequence is active. When a channel is un-muted, the corresponding LED on the front panel is illuminated. All channels are muted at the start of a sequence. An additional 'user' sequence can be programmed into the unit via the SCi software.

#### EBU R49 Stereo Line-Up Sequence

Number of channels: 2 Channel 1 configuration: 1kHz at 0dBu Channel 2 configuration: 1kHz at 0dBu Total duration: 6.5 seconds

| Offset from start of sequence in ms | Action                              |
|-------------------------------------|-------------------------------------|
| 0                                   | Un-mute channels 1 & 2              |
| 3000                                | Mute channel 1                      |
| 3250                                | Un-mute channel 1                   |
| 6250                                | Mute channel 1                      |
| 6500                                | Mute all channels – End of sequence |

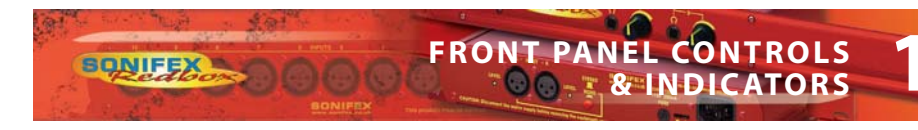

#### **GLITS Stereo Line-Up Sequence**

Number of channels: 2 Channel 1 configuration: 1kHz at 0dBu Channel 2 configuration: 1kHz at 0dBu Total duration: 4.0 seconds

| Offset from start of sequence in ms | Action                              |
|-------------------------------------|-------------------------------------|
| 0                                   | Un-mute channel 2                   |
| 375                                 | Un-mute channel 1                   |
| 750                                 | Mute channel 2                      |
| 1125                                | Un-mute channel 2                   |
| 1500                                | Mute channel 2                      |
| 1875                                | Un-mute channel 2                   |
| 4000                                | Mute all channels – End of sequence |

#### **BLITS Stereo Line-Up Sequence**

Number of channels: 2 Channel 1 configuration: 1kHz at 0dBu Channel 2 configuration: 1kHz at 0dBu Total duration: 5.3 seconds

| Offset from start of sequence in ms | Action                              |
|-------------------------------------|-------------------------------------|
| 0                                   | Un-mute channels 1 & 2              |
| 1000                                | Mute channel 1                      |
| 1300                                | Un-mute channel 1                   |
| 1600                                | Mute channel 1                      |
| 1900                                | Un-mute channel 1                   |
| 2200                                | Mute channel 1                      |
| 2500                                | Un-mute channel 1                   |
| 2800                                | Mute channel 1                      |
| 3100                                | Un-mute channel 1                   |
| 5300                                | Mute all channels – End of sequence |

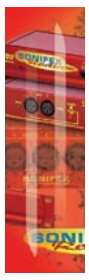

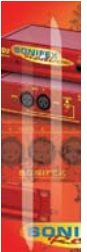

EBU R49 Channel Identification Sequence

Number of channels: 6 or 8 Channel 1 configuration: 1 kHz at 0dBu Channel 2 configuration: 1 kHz at 0dBu Channel 3 configuration: 1 kHz at 0dBu Channel 4 configuration: 80Hz at +10dBu (limited to 0dBFS if 0dBFS is less than +10dBu) Channel 5 configuration: 1 kHz at 0dBu Channel 6 configuration: 1 kHz at 0dBu Channel 7 configuration: 1 kHz at 0dBu (omitted for 6 channel configuration) Channel 8 configuration: 1 kHz at 0dBu (omitted for 6 channel configuration) Total duration: 12.0 seconds (6 channels), 14.0 seconds (8 channels)

| Offset from start of sequence in ms | Action – 6 Channels                 |
|-------------------------------------|-------------------------------------|
| 0                                   | Un-mute all channels                |
| 3000                                | Mute channels 1-3 & 5-6             |
| 3500                                | Un-mute channel 1                   |
| 4000                                | Mute channel 1                      |
| 4500                                | Un-mute channel 2                   |
| 5000                                | Mute channel 2                      |
| 5500                                | Un-mute channel 3                   |
| 6000                                | Mute channel 3                      |
| 6500                                | Un-mute channel 5                   |
| 7000                                | Mute channel 5                      |
| 7500                                | Un-mute channel 6                   |
| 8000                                | Mute channel 6                      |
| 9000                                | Un-mute channels 1-3 & 5-6          |
| 12000                               | Mute all channels – End of sequence |

# FRONT PANEL CONTROLS

| Offset from start of sequence in ms | Action – 8 Channels                 |
|-------------------------------------|-------------------------------------|
| 0                                   | Un-mute all channels                |
| 3000                                | Mute channels 1-3 & 5-8             |
| 3500                                | Un-mute channel 1                   |
| 4000                                | Mute channel 1                      |
| 4500                                | Un-mute channel 2                   |
| 5000                                | Mute channel 2                      |
| 5500                                | Un-mute channel 3                   |
| 6000                                | Mute channel 3                      |
| 6500                                | Un-mute channel 5                   |
| 7000                                | Mute channel 5                      |
| 7500                                | Un-mute channel 6                   |
| 8000                                | Mute channel 6                      |
| 8500                                | Un-mute channel 7                   |
| 9000                                | Mute channel 7                      |
| 9500                                | Un-mute channel 8                   |
| 10000                               | Mute channel 8                      |
| 11000                               | Un-mute channels 1-3 & 5-8          |
| 14000                               | Mute all channels – End of sequence |

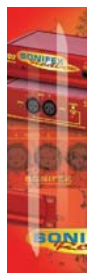

#### **BLITS Channel Identification Sequence**

Number of channels: 4, 6 or 8

Channel 1 configuration: 880Hz at 0dBu

Channel 2 configuration: 880Hz at 0dBu

Channel 3 configuration: 1318.5Hz at 0dBu

Channel 4 configuration: 82.4Hz at 0dBu

Channel 5 configuration: 659.2Hz at 0dBu (omitted for 4 channel configuration)

Channel 6 configuration: 659.2Hz at 0dBu (omitted for 4 channel configuration)

Channel 7 configuration: 329.6Hz at 0dBu (omitted for 4 & 6 channel configurations) Channel 8 configuration: 329.6Hz at 0dBu (omitted for 4 & 6 channel configurations)

Total duration: 3.15 seconds (4 channels), 4.75 seconds (6 channels), 6.35 seconds (8 channels)

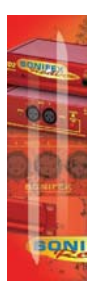

| Offset from start of sequence in ms | Action – 4 Channels                 |
|-------------------------------------|-------------------------------------|
| 0                                   | Un-mute channel 1                   |
| 750                                 | Mute channel 1                      |
| 800                                 | Un-mute channel 2                   |
| 1550                                | Mute channel 2                      |
| 1600                                | Un-mute channel 3                   |
| 2350                                | Mute channel 3                      |
| 2400                                | Un-mute channel 4                   |
| 3150                                | Mute all channels – End of sequence |

| Offset from start of sequence in ms | Action – 6 Channels                 |
|-------------------------------------|-------------------------------------|
| 0                                   | Un-mute channel 1                   |
| 750                                 | Mute channel 1                      |
| 800                                 | Un-mute channel 2                   |
| 1550                                | Mute channel 2                      |
| 1600                                | Un-mute channel 3                   |
| 2350                                | Mute channel 3                      |
| 2400                                | Un-mute channel 4                   |
| 3150                                | Mute channel 4                      |
| 3200                                | Un-mute channel 5                   |
| 3950                                | Mute channel 5                      |
| 4000                                | Un-mute channel 6                   |
| 4750                                | Mute all channels – End of sequence |

SONIFE

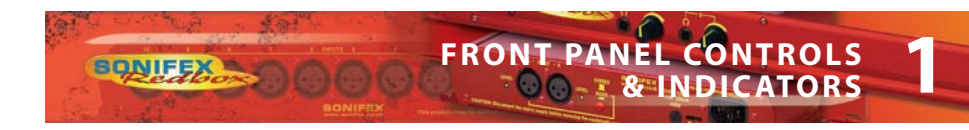

| Offset from start of sequence in ms | Action – 8 Channels                 |
|-------------------------------------|-------------------------------------|
| 0                                   | Un-mute channel 1                   |
| 750                                 | Mute channel 1                      |
| 800                                 | Un-mute channel 2                   |
| 1550                                | Mute channel 2                      |
| 1600                                | Un-mute channel 3                   |
| 2350                                | Mute channel 3                      |
| 2400                                | Un-mute channel 4                   |
| 3150                                | Mute channel 4                      |
| 3200                                | Un-mute channel 5                   |
| 3950                                | Mute channel 5                      |
| 4000                                | Un-mute channel 6                   |
| 4750                                | Mute channel 6                      |
| 4800                                | Un-mute channel 7                   |
| 5550                                | Mute channel 7                      |
| 5600                                | Un-mute channel 8                   |
| 6350                                | Mute all channels – End of sequence |

#### Phase Sequence

Number of channels: 2, 4, 6 or 8 Channel configuration for all channels: 2kHz at -6dBu Total duration: 3.3 seconds

| Offset from start of sequence in ms | Action – All Channels Configurations |  |
|-------------------------------------|--------------------------------------|--|
| 0                                   | Un-mute all active channels          |  |
| 3300                                | Mute all channels – End of sequence  |  |

#### **User Sequence**

Number of channels: 2, 4, 6 or 8 Channel configuration for all channels: 20Hz to 16kHz at -48dBu to +24dBu Total duration: 60 seconds maximum Sequence can be programmed via the SCi software.

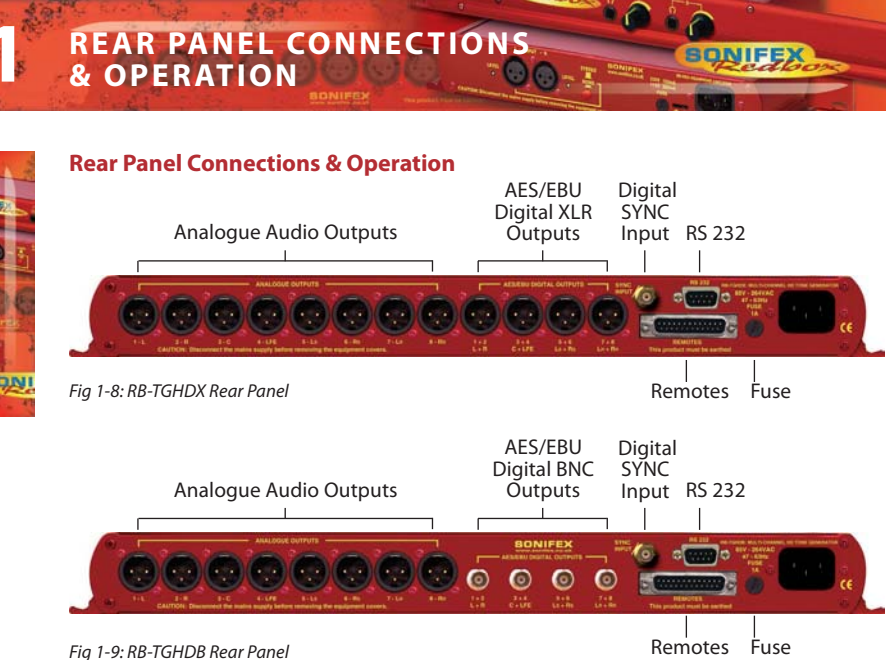

#### **Mains Power**

Power is applied via a standard three-pin IEC male socket. Mains voltages between 85V and 264V AC and frequencies between 47 and 63Hz are accepted without adjustment. A 1A, 5 x 20mm SB fuse is used. The Earth pin MUST be connected to ensure safety.

#### **Analogue Audio Outputs**

The XLR 3 pin analogue audio output plug connectors are electronically balanced with an output impedance of less than  $50\Omega$ . They have the following connections:

Pin 1: Screen Pin 2: Phase

Pin 3: Non-phase

#### Digital Audio Outputs – RB-TGHDX Model

The XLR 3 pin digital audio output plug connectors have an impedance of  $110\Omega$ . They have the following connections: Pin 1: Screen Pin 2: Phase Pin 3: Non-phase

The signals on this connector will comply with the IEC 60968 specification.

#### Digital Audio Outputs – RB-TGHDB Model

The BNC socket digital audio output connectors have an impedance of  $75\Omega$ .

#### Word Clock Input

The BNC TTL word clock input has an impedance of  $50\Omega$ .

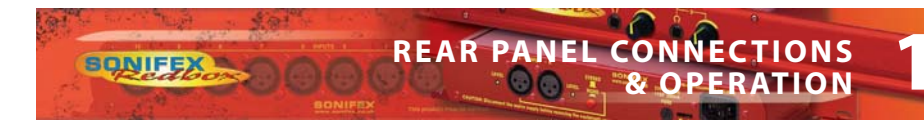

#### RS232

The 9-way 'D' type socket connector carries a standard RS232 interface and allows direct connection to a serial port on a PC via a pin-to-pin cable. The pin assignments are as follows:

Pin 2: Transmit data Pin 3: Receive data Pin 5: Ground

All other pins are unused.

#### **Remote Port**

The 25-way 'D' type socket connector provides 17 active low inputs and 7 open collector driven outputs. The remote inputs are activated by shorting the relevant pin to Digital Ground (0V) on pin 1 and the functionality is shown in Table 1-7 below:

| Pin No. | Function                                            |
|---------|-----------------------------------------------------|
| 1       | Digital Ground (0V)                                 |
| 2       | Select 2 Channels                                   |
| 3       | Select 4 Channels                                   |
| 4       | Select 6 Channels                                   |
| 5       | Select 8 Channels                                   |
| 6       | Select Auto Sequence Mode                           |
| 7       | Select Manual Sequence Mode                         |
| 8       | Select Sequence Loop On                             |
| 9       | Select Sequence Loop Off / Restart Current Sequence |
| 10      | Select EBU R49 Stereo Line-up Sequence              |
| 11      | Select GLITS Stereo Line-up Sequence                |
| 12      | Select BLITS Stereo Line-up Sequence                |
| 13      | Select EBU R49 Channel ID Sequence                  |
| 14      | Select BLITS Channel ID Sequence                    |
| 15      | Select Phase Sequence                               |
| 16      | Select User Sequence                                |
| 17      | Mute Channels 1 & 2 whilst remote input active      |
| 18      | Mute All Channels whilst remote input active        |

Table 1-7: Remote Inputs

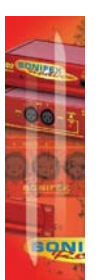

The remote outputs show which sequence is currently active as show in table 8 below:

| Pin No. | Function                                                 |
|---------|----------------------------------------------------------|
| 19      | Activated when EBU R49 Stereo Line-up sequence is active |
| 20      | Activated when GLITS Stereo Line-up sequence is active   |
| 21      | Activated when BLITS Stereo Line-up sequence is active   |
| 22      | Activated when EBU R49 Channel ID sequence is active     |
| 23      | Activated when BLITS Channel ID sequence is active       |
| 24      | Activated when Phase sequence is active                  |
| 25      | Activated when User sequence is active                   |

Table 1-8: Remote Outputs

# Serial Interface Commands & Responses Protocol

Sonifex SCi remote control software handles all communication with the RB-TGHD via a convenient graphical user interface. However, this protocol is provided for those users who wish to develop their own remote control applications.

For more information on how to install and operate the SCi software, please see page 19.

#### **Serial Data Format**

SONIFEX

Most of the commands follow the same structure: a 3 letter command followed by a colon, followed by a parameter (if any) and terminated by Carriage Return with optional Line Feed. A Line Feed character may be sent but it will be ignored by the RB-TGHD. Commands are not case sensitive. Responses will be CR & LF terminated.

After the Tone Generator has been powered-up, an initialisation string is sent "Sonifex RB-TGHD" followed by the version number of the currently installed firmware.

Following are the commands and the expected responses:

| Command | Description                                                                                                    | Response                                       |
|---------|----------------------------------------------------------------------------------------------------|------------------------------------------------|
| Bnn:    | **Set Baud Rate where:<br>nn = 11 (115200 baud)<br>nn = 57 (57600 baud)<br>nn = 38 (38400 baud)<br>nn = 19 (19200 baud)<br>nn = 96 (9600 baud) | ACK: (at old rate)                             |
| BSV:    | **Bootloader version request where:<br>n.n = bootloader version                                                                                | BOOT:Vn.n                                      |
| DWN:    | **Download firmware<br>New firmware installed when correct<br>end of firmware file is received                                                 | ACK:<br>(ACK: indicates<br>download can start) |
| SCH:n   | Set number of channels where:<br>n = 0 (2 channels)<br>n = 1 (4 channels)<br>n = 2 (6 channels)<br>n = 3 (8 channels)                          | ACK: or ERR:                                   |
| SER:    | **Serial number request where:<br>z = serial number (6 digits)                                                                                 | SER:z                                          |

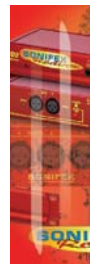

**a** 4

SONIFE

| Command | Description                                                                                                    | Response                                                                                                    |
|---------|----------------------------------------------------------------------------------------------------|----------------------------------------------------------------------------------------------------|
| SRQ:    | **Status request where:<br>p = channel setting<br>q = sequence mode setting<br>r = sequence setting<br>s = sequence loop setting<br>t = sample rate setting<br>u = sample width setting<br>v = audio line-up setting<br>w = sync mode setting<br>x = sync board fitted<br>y = channels currently active<br>z = sync status                                               | STA:p_q_r_s_t_u_v_w_x_y_z<br>(bootloader returns STA: only)                                                                                   |
| SRS:    | Sequence restart                                                                                                    | ACK:                                                                                                    |
| SSL:n   | Set sequence loop where:<br>n = 0 (sequence loop off)<br>n = 1 (sequence loop on)                                                                                                    | ACK: or ERR:                                                                                                    |
| SSM:n   | Set sequence mode where:<br>n = 0 (auto sequence mode)<br>n = 1 (manual sequence mod                                                                                                    | ACK: or ERR:                                                                                                    |
| SSQ:n   | Set sequence where:<br>n = 0 (EBU R49 stereo line-up)<br>n = 1 (GLITS stereo line-up)<br>n = 2 (BLITS stereo line-up)<br>n = 3 (EBU R49 channel identified<br>n = 4 (BLITS channel identified<br>n = 5 (phase)<br>n = 6 (user)<br>n = 7 (BLITS channel identified<br>n = 8 (BLITS channel identified<br>n = 9 (BLITS channel identified<br>n = A (load next valid sequer | ACK: or ERR:<br>b)<br>tification)<br>cation + EBU stereo line-up)<br>cation + GLITS stereo line-up)<br>cation + BLITS stereo line-up)<br>nce) |
| UID:    | **Unit id request                                                                                                    | UID:RB-TGHD                                                                                                    |
| VER:    | **Version number request w<br>n.nnn = firmware version (<br>n.n = bootloader version                                                                                                    | here: VER:Vn.nnn<br>bootloader returns BOOT:Vn.n)                                                                                             |

SON

# SERIAL INTERFACE COMMANDS & RESPONSES PROTOCOL

| Command   | Description                                                                                                    | Response                                                                                                |
|-----------|----------------------------------------------------------------------------------------------------|----------------------------------------------------------------------------------------------------|
| USQ:0     | User sequence control - loads current user sequence into RAM ready for editing                                                                                                    | ACK:                                                                                                    |
| USQ:1     | User sequence control - reads user<br>sequence from RAM where:<br>d = total duration in ms<br>c = channel (0-7) for each<br>f = frequency in hz<br>a = amplitude in dBFS for each step or<br>n = number of steps defined ACK: indicates to<br>s = step<br>o = offset in ms<br>t = action type (0=mute, 1=unmute) | USD:d<br>followed by<br>USC:c,f,a,n<br>h channel, and<br>USS:c,s,o,t<br>n each channel<br>read complete |
| USQ:2     | User sequence control - saves user<br>sequence after editing                                                                                                    | ACK:                                                                                                    |
| USQ:3     | User sequence control - deletes user<br>sequence from memory                                                                                                    | ACK: or ERR:                                                                                            |
| USQ:4,d   | User sequence control - sets the total<br>sequence duration where:<br>d = duration in milliseconds (max 60000)                                                                                                    | ACK: or ERR:                                                                                            |
| USQ:5,c,f | User sequence control - sets the tone<br>frequency on a channel where:<br>c = channel (0-7)<br>f = frequency in hertz (min 20, max 16000)                                                                                                    | ACK: or ERR:                                                                                            |
| USQ:6,c,a | User sequence control - sets the tone<br>amplitude on a channel where:<br>c = channel (0-7)<br>a = amplitude in dBFS<br>(min: 0=-48dBFS, max: 48=0dBFS)                                                                                                    | ACK: or ERR:                                                                                            |
| USQ:7,c,o | User sequence control - adds an<br>unmute step on a channel where:<br>c = channel (0-7)<br>o = offset in milliseconds<br>(min 0, max 59950)                                                                                                    | ACK: or ERR:                                                                                            |

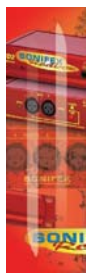

SONIFEX

| Command   | Description                                                                                                    | Response     |
|-----------|----------------------------------------------------------------------------------------------------|--------------|
| USQ:8,c,o | User sequence control - adds a mute<br>step on a channel where:<br>c = channel (0-7)<br>o = offset in milliseconds<br>(min 0, max 59950)   | ACK: or ERR: |
| USQ:9,c,s | User sequence control - deletes a<br>step on a channel where:<br>c = channel (0-7)<br>s = step                                             | ACK: or ERR: |
| USQ:A,c   | User sequence control - clears all<br>settings on a channel where:<br>c = channel (0-7)                                                    | ACK: or ERR: |
| USQ:B,c,d | User sequence control - copies all<br>settings from one channel to<br>another where:<br>c = channel (0-7)<br>d = destination channel (0-7) | ACK: or ERR: |

#### Error Messages

General error messages:

| ERR:01 = Returned if command not found                  |
|---------------------------------------------------------|
| ERR:02 = Returned if invalid command or missing/invalid |
| parameter                                               |
| ERR:04 = Returned if parameter out of range             |

User sequence programming error messages:

ERR:10 = Returned if duration is out of range ERR:11 = Returned if frequency is out of range ERR:12 = Returned if amplitude is out of range ERR:13 = Returned if max number of steps are already defined ERR:14 = Returned if offset is out of range ERR:15 = Returned if step is out of range ERR:16 = Returned if channel is invalid ERR:17 = Returned if command not allowed due to user sequence being active

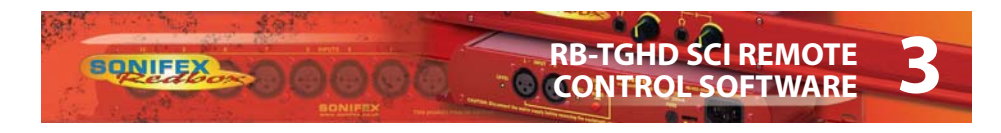

# **RB-TGHD SCi Remote Control Software**

Sonifex SCi software is free of charge software available to control the RB-TGHD Tone Generators, as well as other Sonifex products, using RS232 connections.

#### Download the Latest SCi Software

This is located on the Sonifex website in the Software Downloads section: http://www.sonifex.co.uk/ technical/software/index.shtml

Download and install the software.

#### **Connecting the RS232 Serial Port**

Simply connect your RB-TGHD to your computer using a serial cable and you are ready for operation.

#### **Using SCI for the First Time**

Once you have connected the serial cable, double click the SCi icon. You will be presented with the SCi Launcher:

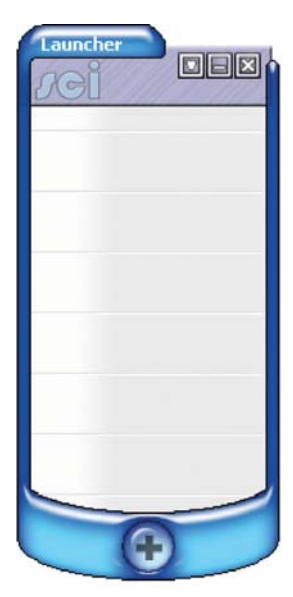

Fig 3-1: SCi Launcher

Click on the large 'Plus' button and the software will try and communicate with the relevant serial ports to 'discover' your connected devices.

| ci c | evice List                   |             |            |             |  |
|------|------------------------------|-------------|------------|-------------|--|
| #    | Port                         | ID ICUD     | Serial #   | Description |  |
| 23   | COM2:19200,8<br>COM3:19200,8 | KO-TGHD     | 00000      |             |  |
|      |                              | Device dise | covery com | plete.      |  |

Fig 3-2: SCi Device Discovery Panel

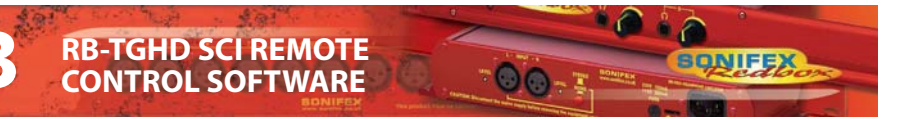

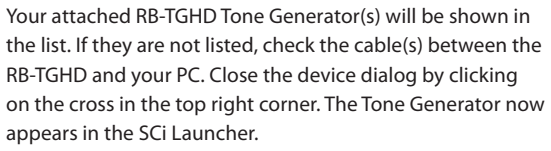

#### Loaded Launcher

Double-click on this to gain access to the Tone Generator controls.

#### SCi for RB-TGHD Tone Generators

The graphical interface allows you to control the RB-TGHD Tone Generator remotely. The controls replicate those on the front panel of the RB-TGHD - channel, sequence mode, sequence and sequence loop settings, as well the sequence restart control can all be accessed from this main panel. The channel active LEDs across the top of the screen show the state of each channel. This screen also shows additional information on the current DIPSwitch settings and details of the type of external sync board that is fitted, if any. Please note that SCi is continuously updated so the images may appear differently to those shown.

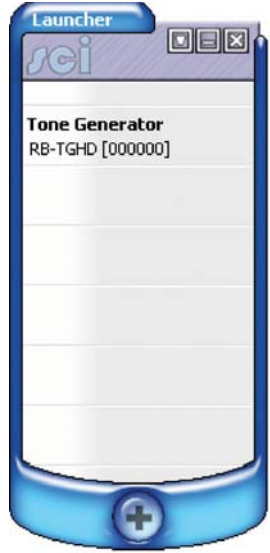

Fig 3-3: SCi Launcher Loaded

| Somex                             |                                       |                             |                        |                |                                                        |                                                                  | <i>r</i> ei                        |                                                |
|-----------------------------------|---------------------------------------|-----------------------------|------------------------|----------------|--------------------------------------------------------|------------------------------------------------------------------|------------------------------------|------------------------------------------------|
| Control                           | User Sequence                         | Misc                        |                        |                |                                                        |                                                                  |                                    |                                                |
|                                   | Active Chan                           | nels 🤌<br>L                 | 2 3                    | 4<br>LFE       | 5 6                                                    | 7<br>0<br>5 Lr                                                   | 8<br>O<br>Rr                       |                                                |
| Chann<br>@ 2<br>@ 4<br>@ 6<br>@ 8 | els                                   | Sequenc<br>AUTO<br>MANL     | e Mode<br>JAL          |                | Seque<br>EBU<br>GLI<br>BLI<br>EBU<br>BLI<br>PH/<br>USE | nce<br>I LINE<br>TS LII<br>TS LII<br>I CHAI<br>TS CH<br>NSE<br>R | UP<br>NE UP<br>NNEL ID<br>ANNEL ID | Sequence Loop<br>OFF<br>ON<br>Sequence Restart |
| Samp<br>Samp<br>Audio             | ole Rate:<br>ole Width:<br>o Line Up: | 32 kHz<br>16 bit<br>0dBF5 = | OdBu                   |                | Sync<br>Sync                                           | Mode<br>Boar                                                     | ::<br>d Fitted:                    | Internal<br>N/A<br>© SYNC N/A                  |
| Product:<br>RS-232:               | RB-TGHD<br>COM1:19200,8,E,            | Se<br>1 Ba                  | erial No.:<br>asecode: | 000000<br>V1.0 | )                                                      |                                                                  | Status:<br>Firmware:               | CONNECTED<br>V1.000                            |

Fig 3-4: SCi Main Control Screen

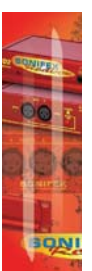

To change a setting or start the currently selected sequence, simply press the associated button.

#### **User Sequence Programming**

SONIFEX

This screen allows the user sequence to be easily edited. The sequence consists of up to 8 independently configured channels with a maximum of 50 steps on each channel. The bottom of the screen shows a graphical representation of the current sequence with the coloured regions showing when the channel will be un-muted.

**RB-TGHD SCI REMOTE** 

**CONTROL SOFTWARE** 

|                            | User sequence                                      | Misc |            |      |      |                        |      |       |
|----------------------------|----------------------------------------------------|------|------------|------|------|------------------------|------|-------|
| Seque<br>Durati            | nce<br>on: 30000                                   | ms   | Channel    | 1    | ]    | Step                   | 1    |       |
|                            |                                                    |      | Amplitude: | 0    | dBF5 | Position:<br>Duration: | 1000 | ms    |
| Channe                     | Oms<br>211 - L 2 2 2 2 2 2 2 2 2 2 2 2 2 2 2 2 2 2 |      | 15000ms    | 3000 | Oms  | 45000r                 | ns   | 60000 |
| Channe<br>Channe<br>Channe | el 3 - C 🛛 🗶 🔲 🗍<br>el 4 - LFE 🔜 🚺<br>el 5 - Ls    |      |            |      |      |                        |      |       |

Fig 3-5: SCi User Sequence Screen

The Sequence Load button reads the current user sequence that is currently stored in the RB-TGHD memory and displays the details, overwriting any user sequence that is currently being edited. When the user sequence screen is selected, the current user sequence is automatically loaded.

The Sequence Save button performs a check on the user sequence data before writing the details to the RB-TGHD. Once a valid sequence has been written, it will be available for selection until it is overwritten or deleted.

The Sequence Delete button clears the user sequence currently stored in the RB-TGHD.

The Sequence Duration edit sets the total running time for the sequence in milliseconds. The maximum duration is 60000 ms (60 seconds).

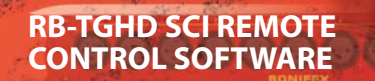

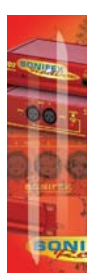

The Channel selector selects a channel to edit. As the channel is changed, the relevant data will be displayed.

The Channel Frequency edit sets the tone frequency for the selected channel. The Frequency value must be between 20Hz and 16000Hz.

The Channel Amplitude selector sets the audio amplitude for the selected channel between 0 dBFS and -48 dBFS.

The Channel Copy button allows the settings on one channel to be reproduced on a different channel. First select the channel to copy using the Channel selector, then press the Copy button. Now select a channel to copy to by clicking on one of the channel names in the lower half of the screen.

The Channel clear button deletes all the settings for the selected channel.

The Step selector selects a sequence step to edit. Each step is a period where the channel is un-muted.

The Step Position edit sets the point at which the channel un-mutes for the selected step. This value is an offset from the start of the sequence and is measured in milliseconds. The Position value must be between 0 ms and 59950 ms.

The Step Duration edit sets the length of the un-mute period for the selected step in milliseconds.

The Step Add button adds a new step to the selected channel. A maximum of 50 steps can be assigned to each channel.

The Step Insert button inserts a new step at the currently selected step. For example, if there are 5 steps and the step selector is set to 3, a new step will be inserted at position 3 and the current steps at position 3, 4 and 5 will be moved to 4, 5 and 6 respectively.

The Step Delete button removes the currently selected step.

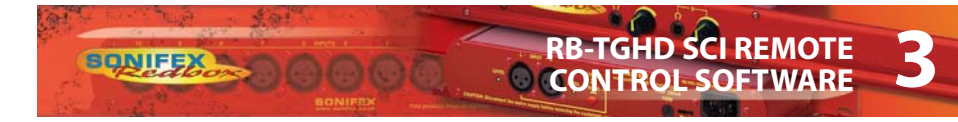

#### **Firmware Updates**

The Misc screen shows the Update Firmware option.

| Sonifex SCi              |                   |        | JGI       |           |
|--------------------------|-------------------|--------|-----------|-----------|
| Control User Sequence M  | lisc              |        |           |           |
| Device Informatio        | <u>n</u><br>ation |        |           |           |
| Disconnect               |                   |        |           |           |
| Update Firmw             | are               |        |           |           |
|                          |                   |        |           |           |
| Product: RB-TGHD         | Serial No.:       | 000000 | Status:   | CONNECTED |
| RS-232: COM1:19200,8,E,1 | Basecode:         | V1.0   | Firmware: | V1.000    |

Fig 3-6: SCi Misc Screen

Occasionally, it may be necessary to upgrade the firmware on the RB-TGHD to add new functionality and fix software bugs. New firmware updates will be made available from time to time on the Sonifex website. Visit www.sonifex.co.uk for details.

It is vital that neither the serial connection nor mains power to the RB-TGHD should be interrupted during the update process. If this should happen, or the update is unsuccessful for any other reason, the RB-TGHD will not operate normally and will instead enter a protected Bootloader mode. In this mode, the unit has a limited command set and will await a successful retry of the update process.

Should the firmware update appear to succeed but the unit not behave as expected, the update may be repeated either via the DWN: command (if the unit will respond to commands) or, in extreme circumstances, by setting DIP switch number 8 in Bank 2 to ON. All other DIP switches in Bank 2 must be off. This action will force the Bootloader to run and allow initiation of an update under any circumstances. After completion of the update, the switch should be returned to the OFF position.

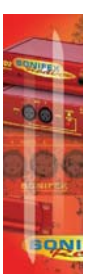

To upgrade the firmware on the connected RB-TGHD, click on the Update Firmware button and select the required firmware file. Once the firmware upgrade has started, all of the LEDs on the front panel of the RB-TGHD will turn off except for the sync LED which indicates the status of the upgrade process as shown:

| Sync LED State | Status Of Firmware Upgrade                   |
|----------------|----------------------------------------------|
| Flashing Amber | Receiving firmware file                      |
| Constant Amber | Programming new firmware                     |
| Constant Green | New firmware installation successful         |
| Constant Red   | New firmware installation failed – try again |

Table 3-1: Firmware Upgrade Status LED

The new firmware is transferred, and then the current firmware is erased before programming the update. Please note: Firmware files can take several minutes to transfer to the RB-TGHD at lower baud rates. To speed up the process, select a higher baud rate prior to transferring the new firmware.

#### **Installing the Optional Sync Boards**

There are 4 sync boards which can be used to synchronise the outputs of the RB-TGHD. The RB-SYW is installed in the unit as standard, the others are options.

#### **RB-SYW**

The Audio Word Clock sync board will accept a distributed clock running at the desired sample frequency between 32 kHz and 192 kHz. The signal can be differential or single ended TTL level.

#### **RB-SYE**

The AES/EBU sync board will accept a digital audio input signal with a sample frequency between 32 kHz and 192 kHz. When using the RB-SYE sync board, the Channel Status information that is encoded in the input data signal is copied to all digital output channels on the RB-TGHD.

#### **RB-SYA**

The Analogue video sync board will accept a composite signal of NTSC (525), PAL (625) & SECAM (625) signals covered by SMPTE-170-M (NTSC) and ITU-R BT.470-6 (PAL & SECAM). The recovered sample rate is 48 kHz.

#### **RB-SYD**

The Digital video sync board will accept 270Mbps SD-SDI and HD-SDI signals covered by SMPTE-259-M-C (SD) and SMPTE-292M (HD). The recovered sample rate is 48 kHz.

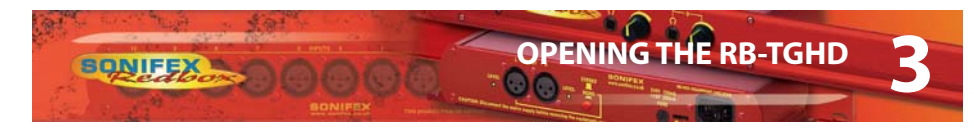

#### **Opening the RB-TGHD**

Warning: The power must be switched off at the supply or the power lead must be disconnected before attempting to open the unit. Removal of the cover can expose dangerous voltages.

- 1. Remove the 4 screws in the corners of the rear panel.
- 2. Remove the 4 screws on the top and bottom panels which hold the rear panel in place (2 on the top and 2 on the bottom).
- 3. Remove the screw in the centre of the front panel.
- 4. Slide the rear panel and main PCB backwards out of the metal chassis giving you internal access.
- 5. Remove the rubber grommet/bung on the rear panel which covers the hole for the sync connector.
- 6. Remove the 2 screws from the bottom of the sync card pillars and, making sure to keep the plastic washers in place at the bottom of the pillars, fit the 20 way pin header into the 20 way connector on the RB-TGHD motherboard.
- 7. Underneath the board, insert the 2 screws to fix the board in place.

To put the unit back together, slide the PCB back into the chassis and refit the screws in reverse order.

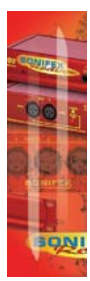

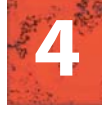

300

# TECHNICAL SPECIFICATION

Technical Specification RB-TGHD (B & X)

| Audio Specification        |                                                |
|----------------------------|------------------------------------------------|
| Analogue Output Impedance: | < 50Ω                                          |
| Digital Output Impedance:  | 110Ω balanced AES/EBU (RB-TGHDX)               |
|                            | 75 $\Omega$ un-balanced AES/EBU (RB-TGHDB)     |
| Dynamic Range:             | > 100dB                                        |
| Maximum Output Level:      | +24dBu                                         |
| Noise:                     | < -90dB RMS for analogue outputs               |
| Crosstalk:                 | < -110 dB (20Hz to 20kHz) for analogue outputs |

| Front Panel Controls      |                                                                                                    |
|---------------------------|----------------------------------------------------------------------------------------------------|
| Channels:                 | 2, 4, 6 or 8                                                                                                    |
| Sequence Mode:            | Auto or Manual                                                                                                    |
| Sequence:                 | EBU R49 stereo line-up<br>GLITS stereo line-up<br>BLITS stereo line-up<br>EBU R49 channel ID<br>BLITS channel ID<br>Phase<br>User defined (using SCi) |
| Sequence Loop Mode:       | On or Off (enables looping of current sequence)                                                                                                    |
| Digital Sample Frequency: | 32kHz, 44.1kHz, 48kHz, 88.2kHz, 96kHz,<br>176.4kHz or 192kHz (via DIP switches)                                                                       |
| Digital Sample Width:     | 16bit or 24bit (via DIP switches)                                                                                                    |
| Audio Line-Up:            | 0dBu to +24dBu in 1dB steps ref FSD<br>(via DIP switches)                                                                                             |
| Channel Identification:   | LEDs indicating 1-8 and L, R, C, LFE, LS, RS,<br>LR and RR                                                                                            |

| Rear Panel Connections |                                          |
|------------------------|------------------------------------------|
| Analogue Outputs:      | 8 x XLR 3 pin male (balanced)            |
| Digital Outputs:       | 4 x XLR 3 pin male (balanced) (RB-TGHDX) |
|                        | 4 x BNC socket (un-balanced) (RB-TGHDB)  |

ONIF

TECHNICAL SPECIFICATION

| Serial Port:           | D-sub 9-pin female                                                                                        |
|------------------------|----------------------------------------------------------------------------------------------------|
| Remote I/O Port:       | D-sub 25-pin female                                                                                       |
|                        | 17 inputs, 7 tally outputs                                                                                |
| Mains Input:           | Filtered 3-pin IEC male, continuously rated<br>85 – 264VAC, 47 – 63Hz, fused 1A, 60W peak,<br>30W average |
| Equipment Type         |                                                                                                    |
| RB-TGHDB:              | Multi-Channel HD Tone Generator with<br>BNC Digital Outputs                                               |
| RB-TGHDX:              | Multi-Channel HD Tone Generator with                                                                      |
|                        | XLR Digital Outputs                                                                                       |
|                        |                                                                                                    |
| Physical Specification |                                                                                                    |
| Dimensions (Raw):      | 48cm (W) x 15.8cm (D*) x 4.3cm (H) (1U)<br>19″ (W) x 6.2″ (D*) x 1.7″ (H) (1U)                            |
| Dimensions (Boxed):    | 59cm (W) x 27.4cm (D*) x 10.8cm (H)                                                                       |
|                        | 23.2" (W) x 10.8" (D*) x 4.3" (H)                                                                         |
| Weight:                | Nett: 1.3kg Gross: 1.9kg<br>Nett: 2.9lbs Gross: 4.2lbs                                                    |
| Accessories            |                                                                                                    |
| RB-SYA:                | Analogue video sync board (NTSC, PAL & SECAM)                                                             |
| RB-SYD:                | Digital video sync board (SD-SDI & HD-SDI)                                                                |
| RB-SYE:                | AES/EBU sync board                                                                                        |
| RB-SYW:                | Word clock sync board (included as standard)                                                              |
| RB-RK3:                | 1U Rear panel rack kit for large Redboxes                                                                 |

\* Note that this product is deeper than standard Redboxes

SONIFEX

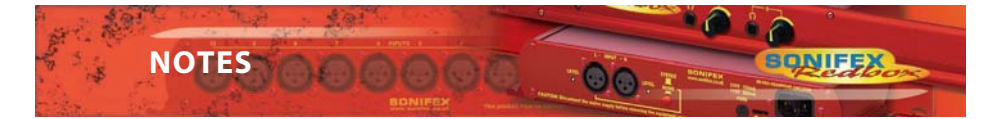

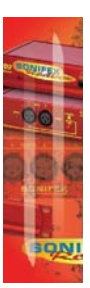

NOTES

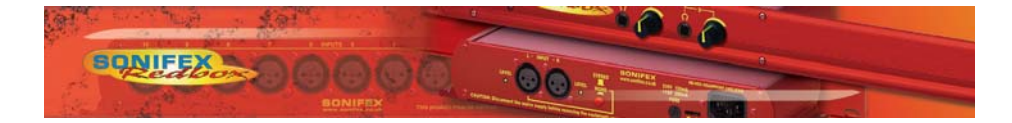

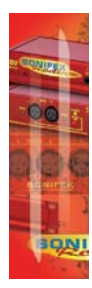

Redbox RB-TGHD(B & X) User Handbook

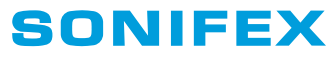

www.sonifex.co.uk

t:+44 (0)1933 650 700 f:+44 (0)1933 650 726 sales@sonifex.co.uk

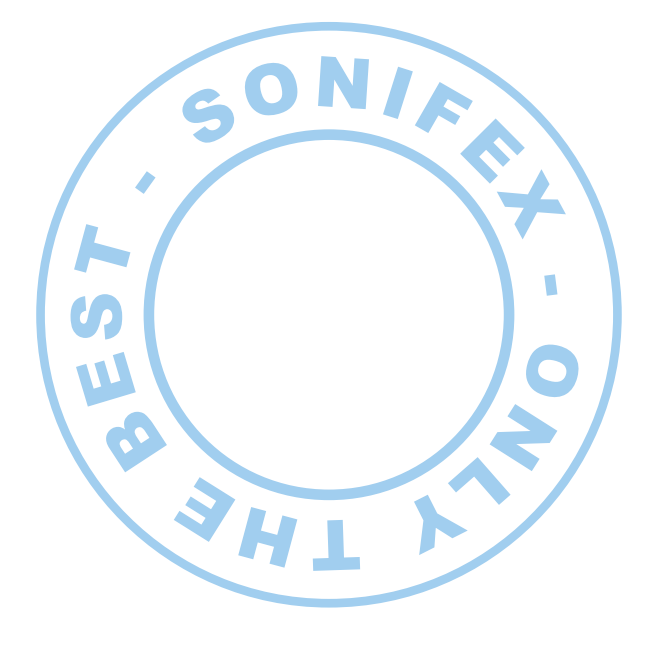

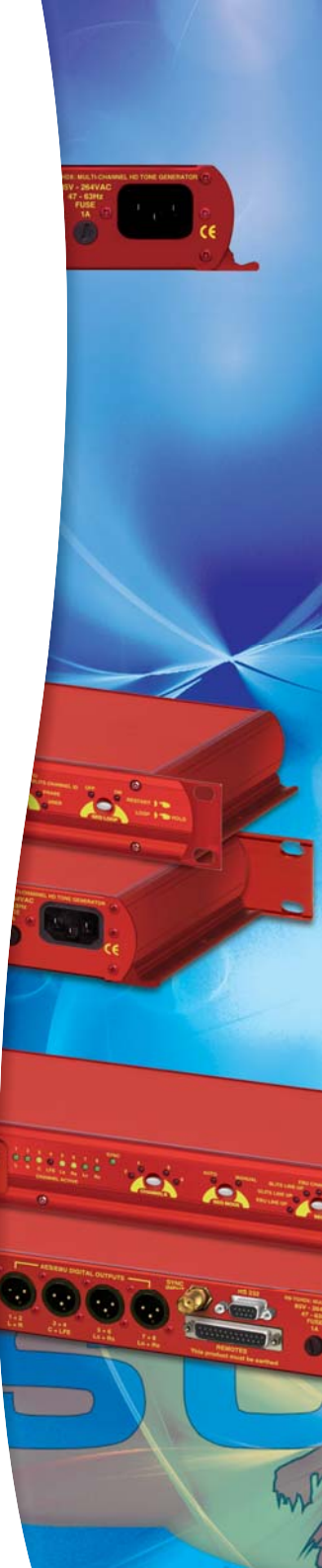